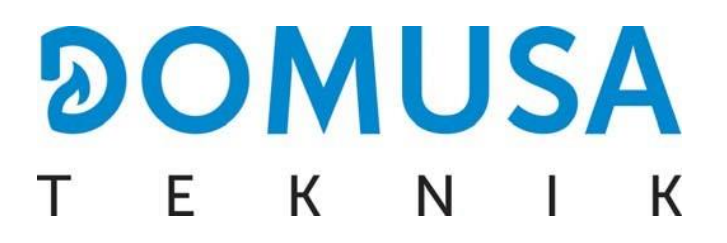

## PL - PROGRAMOWANIE NR. SERYJNEGO KOTŁA BIOCLASS iC

- **ES** PROGRAMACIÓN NÚMERO DE SERIE EN BIOCLASS IC
- **EN BIOCLASS iC SERIAL NUMBER PROGRAMMING**
- **FR** PROGRAMMATION DU NUMÉRO DE SÉRIE BIOCLASS iC
- **IT PROGRAMMAZIONE DEL NUMERO DI SERIE BIOCLASS iC**
- **PT PROGRAMAÇÃO DO NÚMERO DE SÉRIE DA BIOCLASS iC**

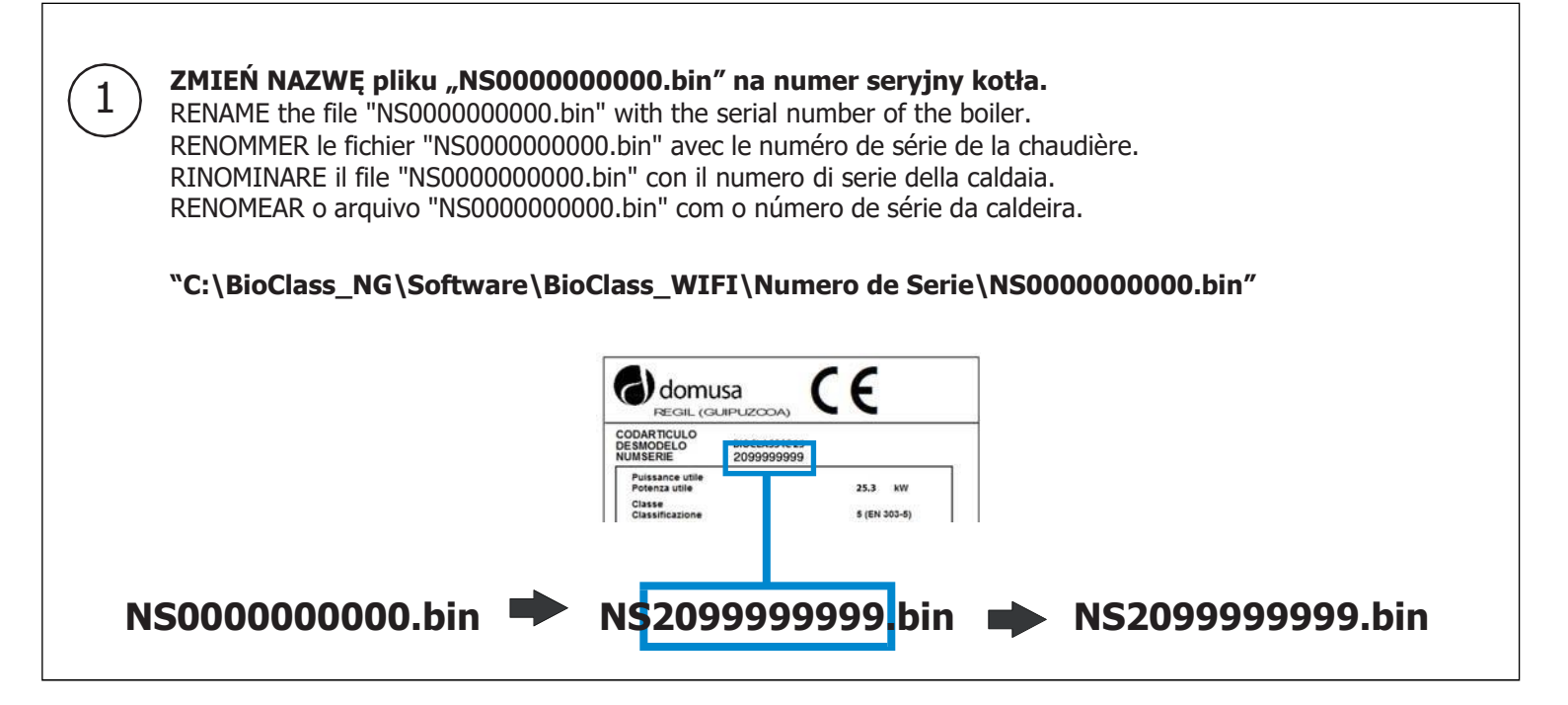

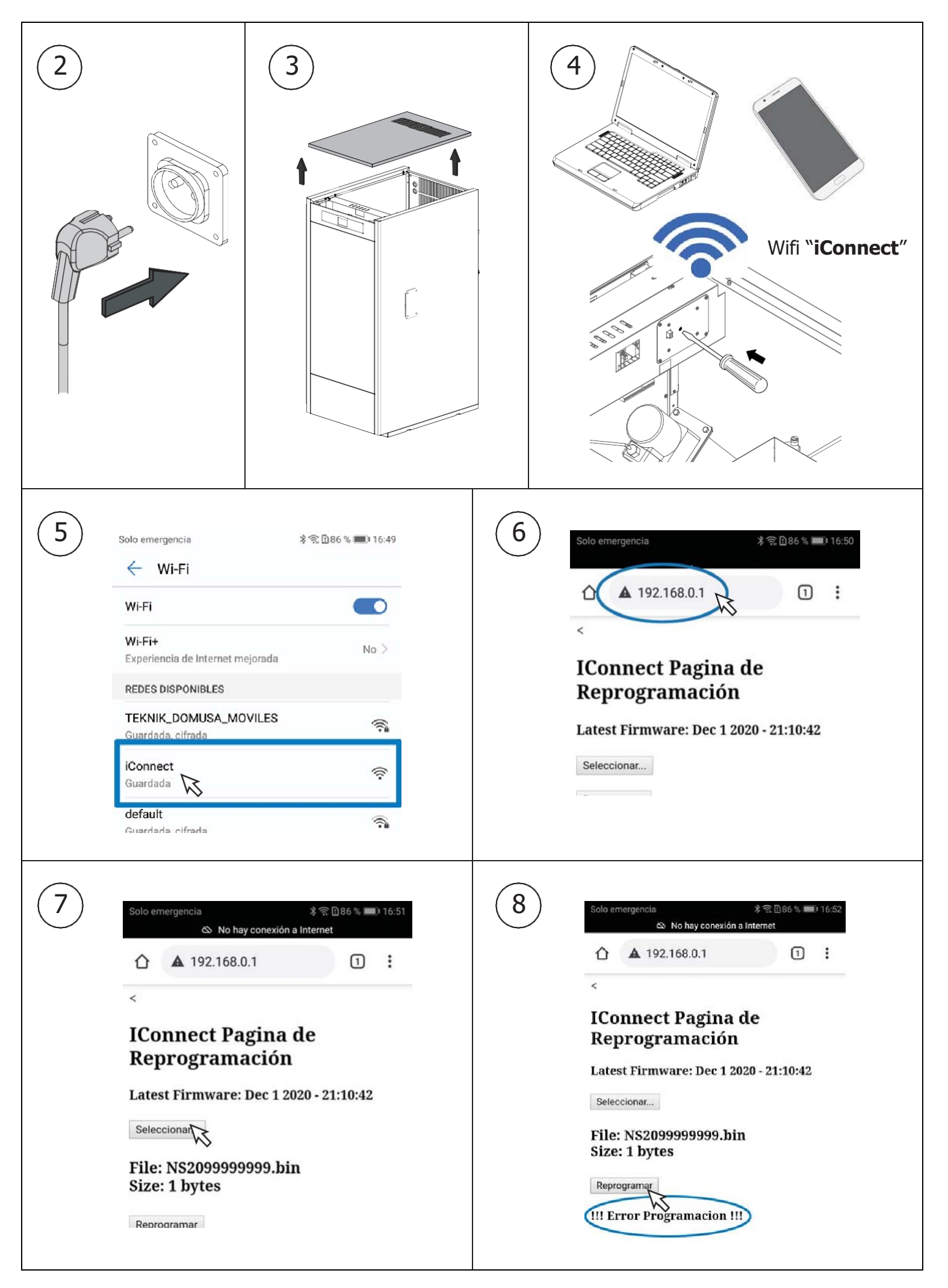